MUNI FI

# Introduction to Penetration Testing Practice Seminar

PA211 Advanced Topics of Cyber Security

October 11, 2022

#### Ádám Ruman, Jan Vykopal

1 PA211 Advanced Topics of Cyber Security – Cybersecurity Laboratory – cybersec.fi.muni.cz

#### **Goals of this seminar**

- Become **acquainted** with:
  - System under test (target) in the pentesting sandbox.
  - Your teammates.

#### **Pentesting Sandbox**

3 PA211 Advanced Topics of Cyber Security – Cybersecurity Laboratory – cybersec.fi.muni.cz

MUNI FI

#### **Pentesting sandbox – Preparation**

- 1. Run pa211\_setup command only on school computers (nymfe).
- 2. Clone a new repository with the target (pentesting sandbox):

https://gitlab.fi.muni.cz/cybersec/pa211/pentesting.git

- 3. Change directory to **pentesting**. This directory contains **Vagrantfile**.
- 4. Run vagrant up.

#### **Pentesting sandbox – Description**

- **Two hosts** in the same LAN 10.1.26.0/24.
- Kali Linux (attacker machine) is here for you (pentester).
- Server machine runs the **target system**.
- You can access the target (server) from Kali (attacker) via CLI (SSH) or GUI (VirtualBox) console.
- You can also access web applications at the target using SSH port forwarding (see next slide).

#### Pentesting sandbox – Local browser access

 Set up port forwarding to be able to use your browser at the host to access the target:

vagrant ssh server -- -ND 9050

Let it run in the background.

2. Set up Firefox **at your host** (nymfe) <u>steps in README.md</u>.

If you cannot connect to Cursio, check you have set the SOCKS proxy in Firefox according to the screenshot in the README.

#### **Pentesting sandbox – Check the target app**

Verify that you can access the target at http://cursio.local using Firefox at your

attacker or your local host.

- Open GUI console and log in the Kali using kali as username and password. Open Firefox at Kali and visit Cursio.
- Or, if you use local browser access: open Firefox at your local and visit Cursio.

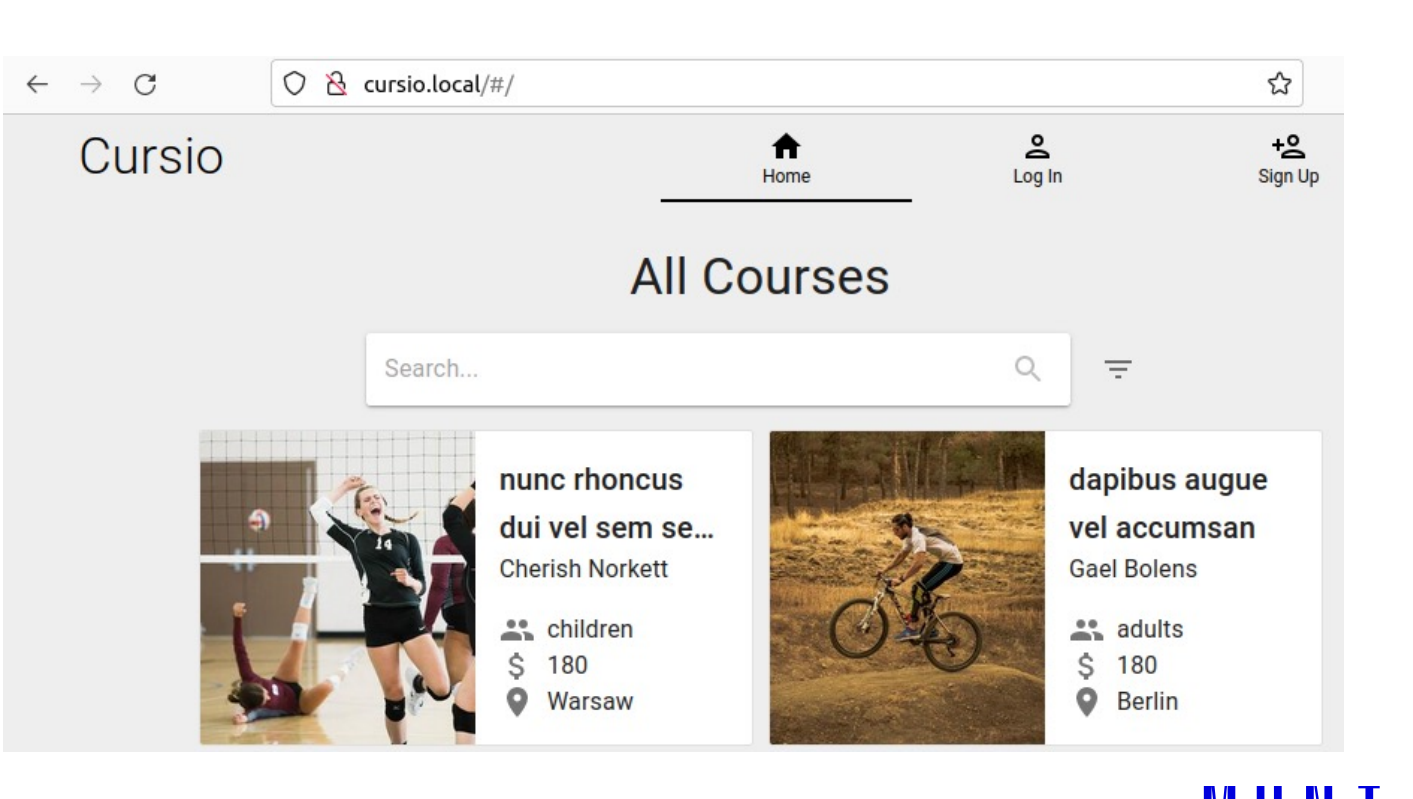

#### **Pentesting sandbox – Check networking**

- Kali Linux has IP 10.1.26.23.

- The target has IP 10.1.26.9.
- Check whether you can ping *cursio.local* from the attacker:

vagrant ssh attacker

ping cursio.local

# Troubleshooting

#### - **Destroy** and (re)**create** a virtual machine:

- vagrant destroy <machine\_name> -f
- vagrant up <machine\_name>

#### - If Ansible provisioning fails, rerun tasks with:

- vagrant provision <machine\_name>
- List open ports the on server:
  - sudo netstat -tulpn

#### The target

10 PA211 Advanced Topics of Cyber Security – Cybersecurity Laboratory – cybersec.fi.muni.cz

MUNI FI

# **Cursio application – I**

- Cursio is a web portal for offering and searching various courses and freetime activities.
- Users can create and manage their user accounts, including changing their e-mail or password and editing their profile picture and user description.
- Registered users can create courses and sign up for courses created by other users.

# **Cursio application – II**

- Each course is classified by target age group, location, and general type.
- Courses are filtered by their categories or by using a full-text search feature.
- The front-end application with the API server provides the most significant attack surface of the sandbox.

#### **Scope of the pentest**

- The server machine hosting Cursio.
- IP address 10.1.26.9 within the pentesting sandbox.

### **Rules of engagement**

- Each of you is provided with a testing instance (this will NOT happen in practice).
- Using social engineering is forbidden.
- If you break your sandbox, feel free to recreate it using vagrant destroy and vagrant up.
- Do not share your findings with other teams.
- Do not share the sandbox outside the class.
- Contact person: <u>Ádám Ruman <469068@muni.cz></u>

#### Your task for today

- Familiarize yourselves with the pentesting sandbox.
- You are expected to interact with the application and observe various

features, API calls, and user roles.

- Note the sandbox contains more targets than the web portal.
- Remember, you are a team. Work in a team, and share what you find with other team members.
- Next week: actual pentesting (using tools at Kali).

#### **Recommendation for teamwork**

- Create a shared document for your findings
- Establish a secure communication channel for your team:
  - MS Teams, <u>Keybase</u>, ...
- Agree on a time window for working outside the class (will be necessary next week)

#### How was it today?

Please fill in an **anonymous** exit ticket:

#### https://muni.cz/go/pa211-22-05

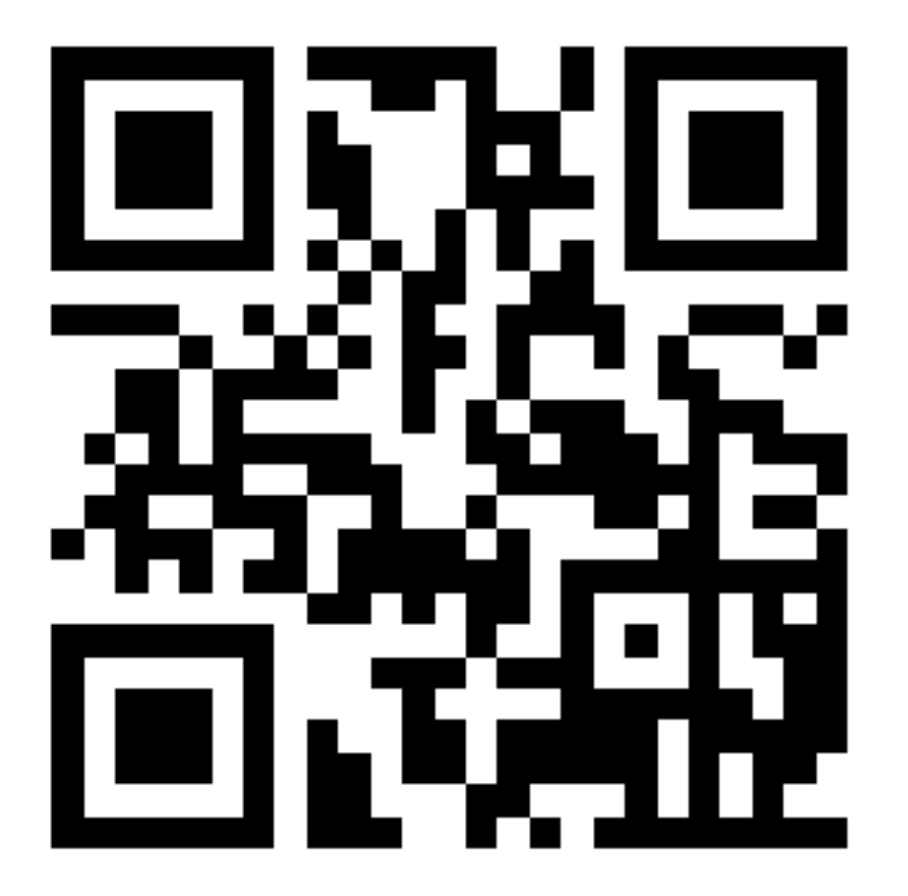

# MUNI FI

18 PA211 Advanced Topics of Cyber Security – Cybersecurity Laboratory – cybersec.fi.muni.cz